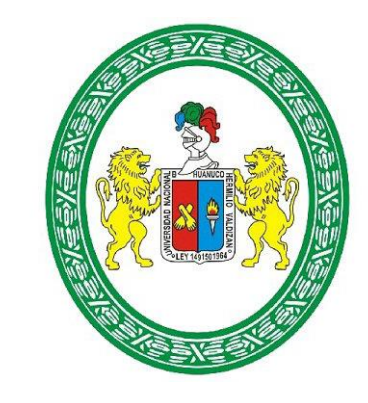

## Universidad Nacional Hermilio Valdizán

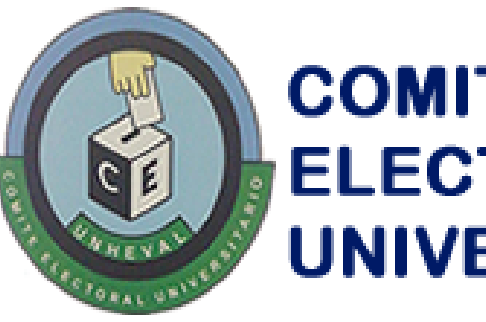

## COMITÉ ELECTORAL UNIVERSITARIO

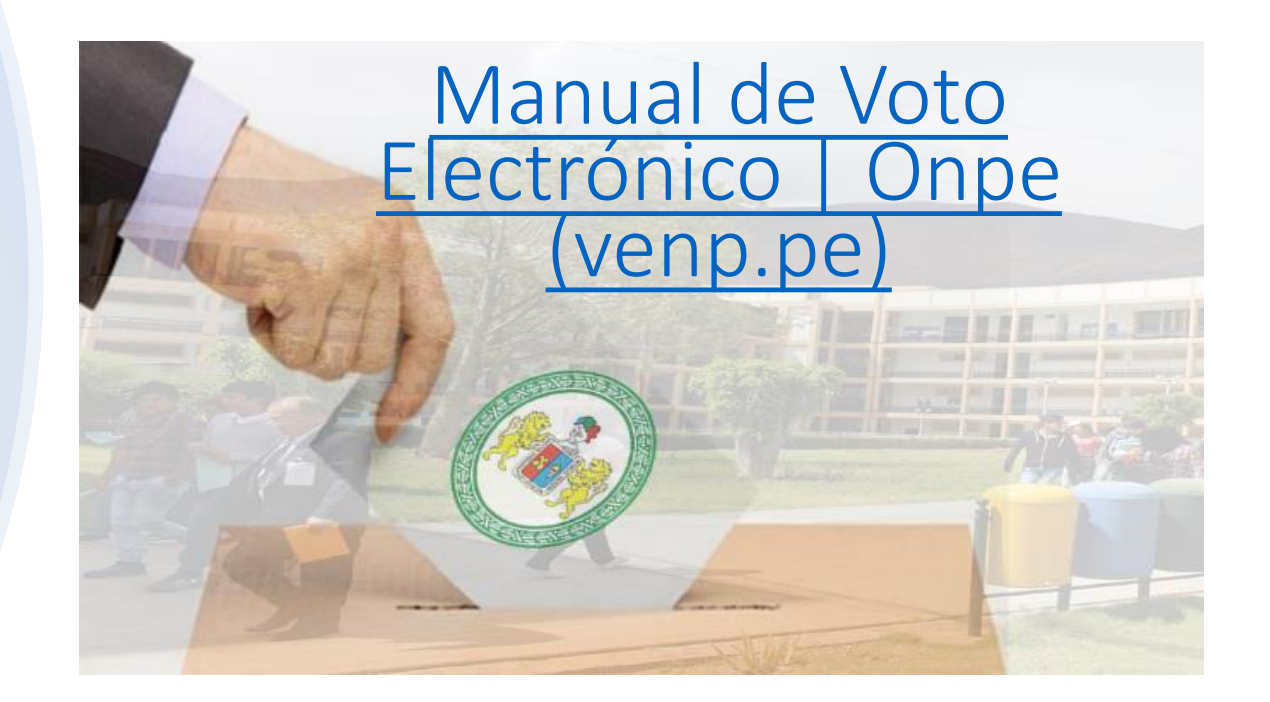

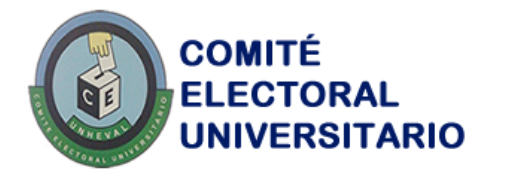

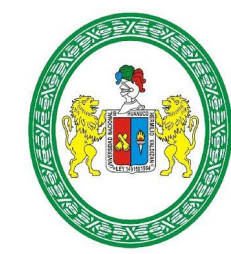

En su correo electrónico institucional (<u>nombre@unheval.edu.pe</u>), debe haber llegado un correo de la ONPE en donde le enviaran los datos (Numero de PIN y Contraseña), que usara el día de **ELECCIONES DE REPRESENTANTES DE ESTUDIANTES DE PREGRADO ANTE LOS ÓRGANOS DE GOBIERNO AU - CU - CF Y ELECCIONES DE REPRESENTANTES DE ESTUDIANTES DE POSGRADO ANTE EL CONSEJO DIRECTIVO DE POSGRADO Y ASAMBLEA UNIVERSITARIA DE LA UNHEVAL.** (revisar en su bandeja de correos no deseados)

ELECCIONES DE REPRESENTANTES DE ESTUDIANTES DE PREGRADO ANTE LOS ÓRGANOS DE GOBIERNO (AU - CU - CF) Y ELECCIONES DE REPRESENTANTES DE ESTUDIANTES DE POSGRADO ANTE EL CONSEJO DIRECTIVO DE POSGRADO Y ASAMBLEA UNIVERSITARIA DE LA UNHEVAL

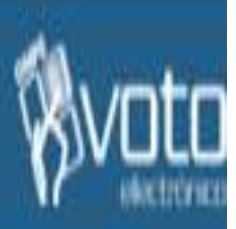

Número de PIN: 1022-6845-94

## Contraseña : 83588425

Contraseña en texto: OCHO-TRES-CINCO-OCHO-OCHO-CUATRO-DOS-CINCO

- Para acceder al módulo de VOTACIÓN, usted debe seleccionar el proceso electoral en el siguiente enlace: http://www.vene.oe

Las credenciales (PIN y contraseña) remitidas son para acceder al módulo de votación únicamente.

Recuerde que para realizar la capacitación debe ingresar con las credenciales que se muestran en el módulo de práctica.

IMPORTANTE: Siendo el voto personal e intransferible, usted es el único responsable del uso que se pueda dar del PIN y la contraseña que se le está brindando.

Para consulta, sirvase contactarse con el personal de centro de soporte de la ONPE al(los) teléfono(s): 990477702 en el horario de De 08:00 a 13:30 Horas y de 16:00 a 19:00 Horas

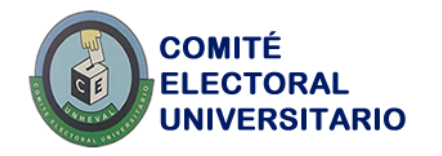

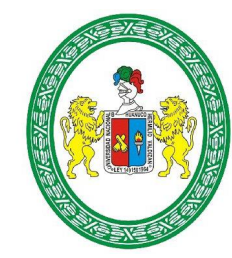

En su navegador de preferencia (Google Chrome, Edge) desde su computadora, laptop o celular, ingrese la siguiente dirección:

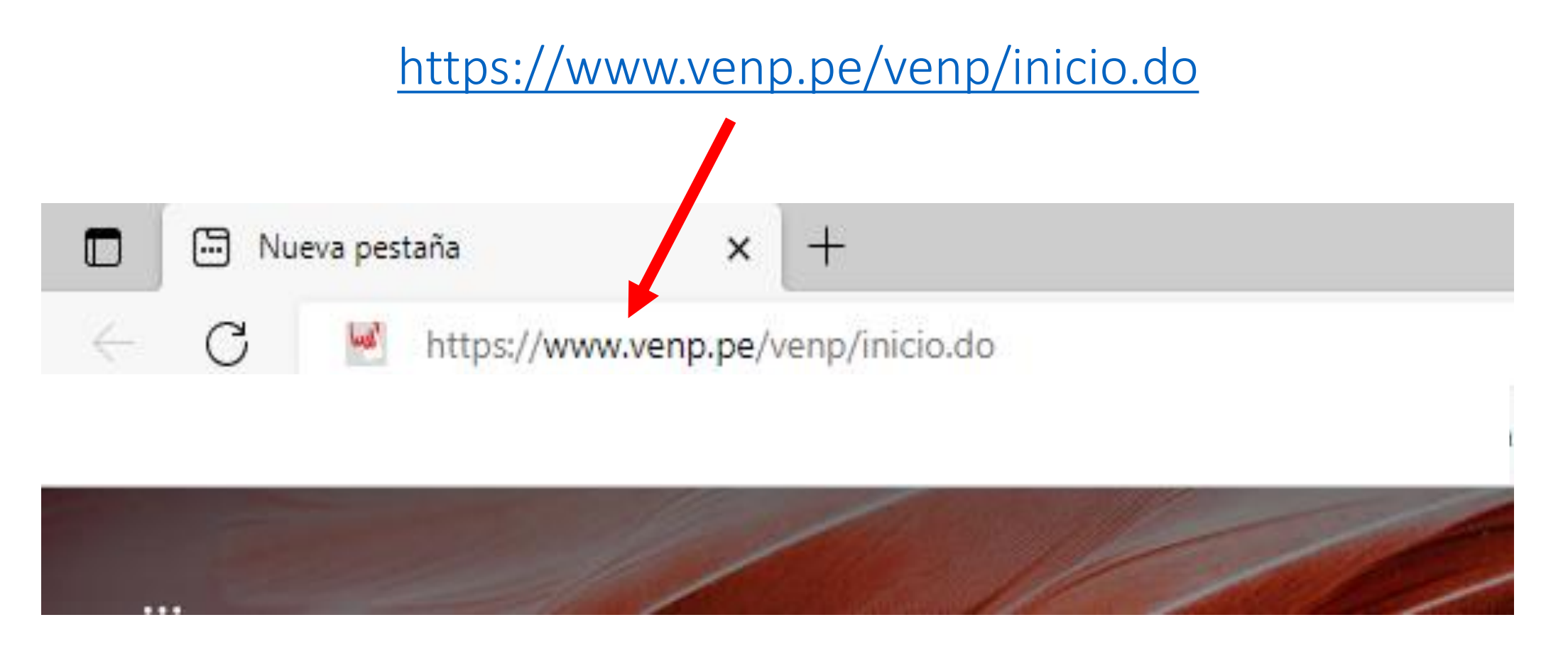

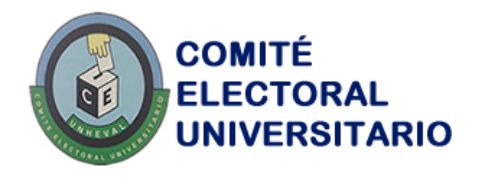

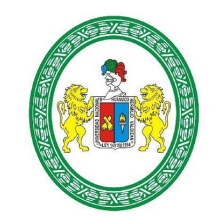

/oto

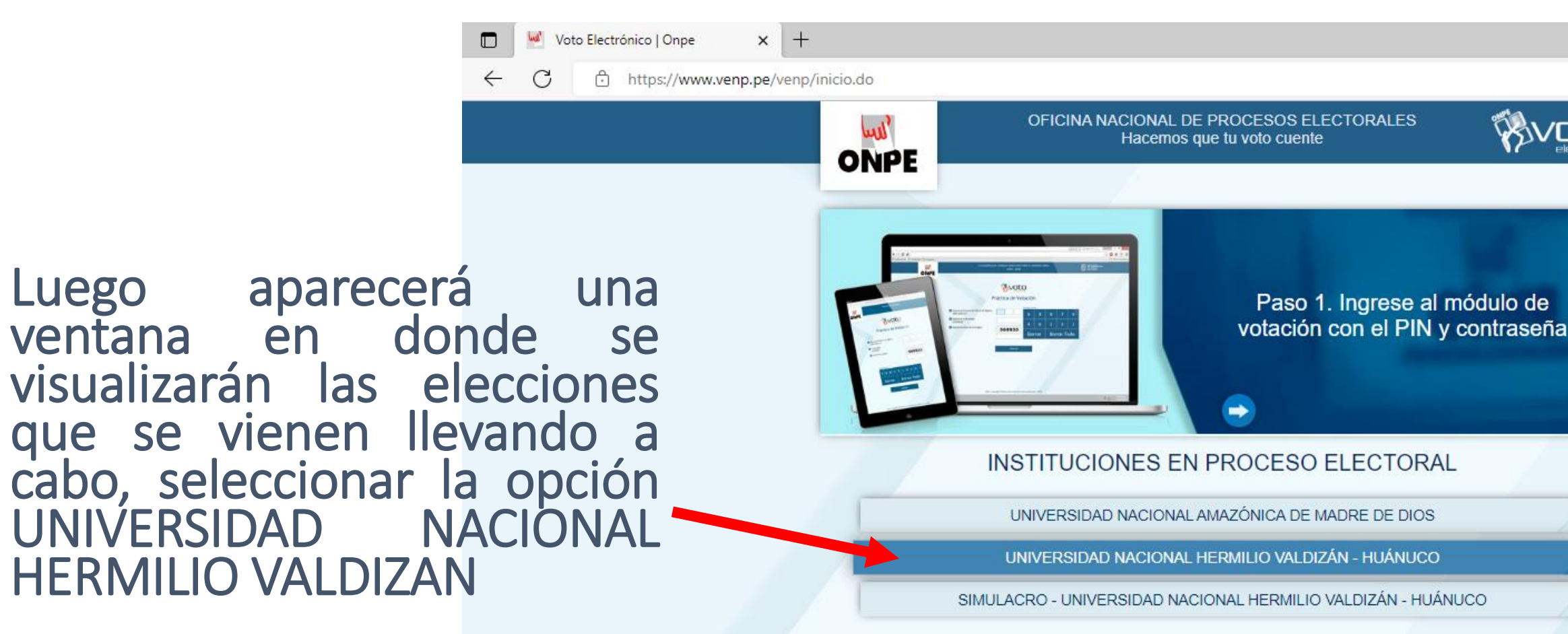

Para una mejor visualización se recomienda usar una resolución de 1024 x 768 píxeles o superior VENP - Copyright © Oficina Nacional de Procesos Electorales - ONPE Jr. Washington 1894. Cercado de Lima

javascript: fn\_ir('2')

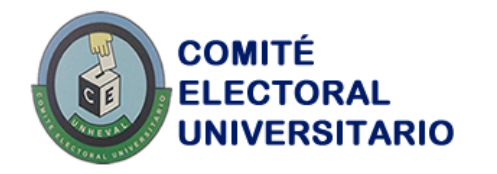

Luego

su votación

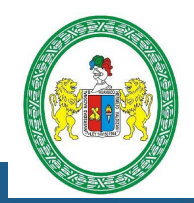

ONPE

OFICINA NACIONAL DE PROCESOS ELECTORALES Hacemos que tu voto cuente

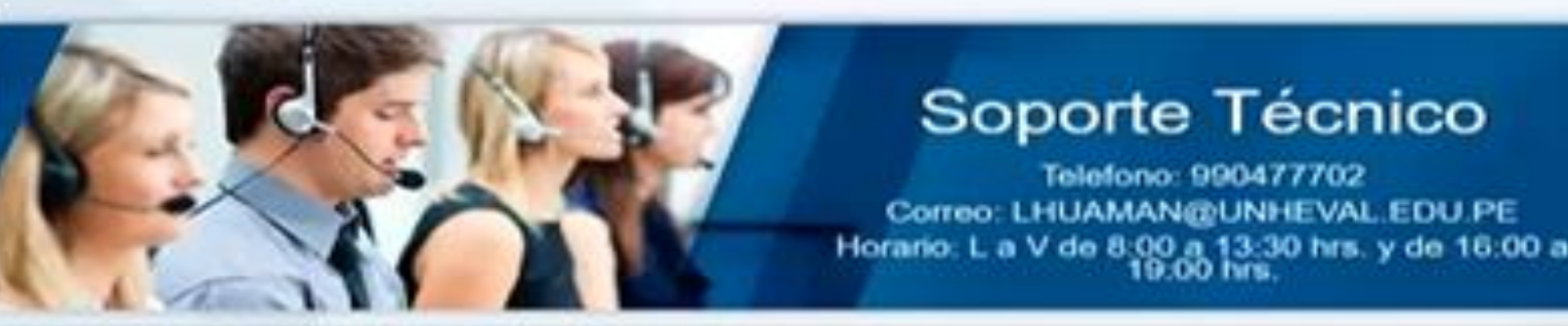

haber SIMULACRO - ELECCIONES DE REPRESENTANTES DE ingresado le aparecerá ESTUDIANTES DE PREGRADO ANTE LOS ÓRGANOS DE las siguientes opciones, seleccione la opción **GOBIERNO AU - CU - CF Y ELECCIONES DE** REPRESENTANTES DE ESTUDIANTES DE POSGRADO ANTE EL CONSEJO DIRECTIVO DE POSGRADO Y Vote aquí para realizar ASAMBLEA UNIVERSITARIA DE LA UNHEVAL

0 si tiene algún problema la opción Operaciones de Soporte

de

Vote aqui

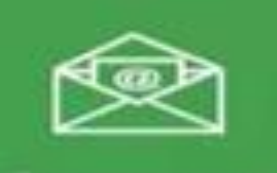

Operaciones de soporte

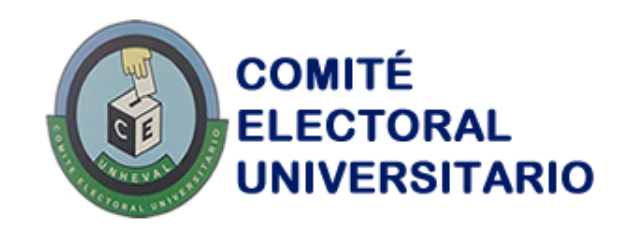

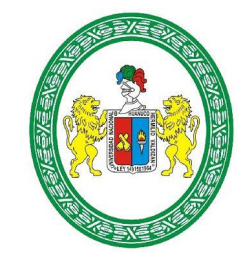

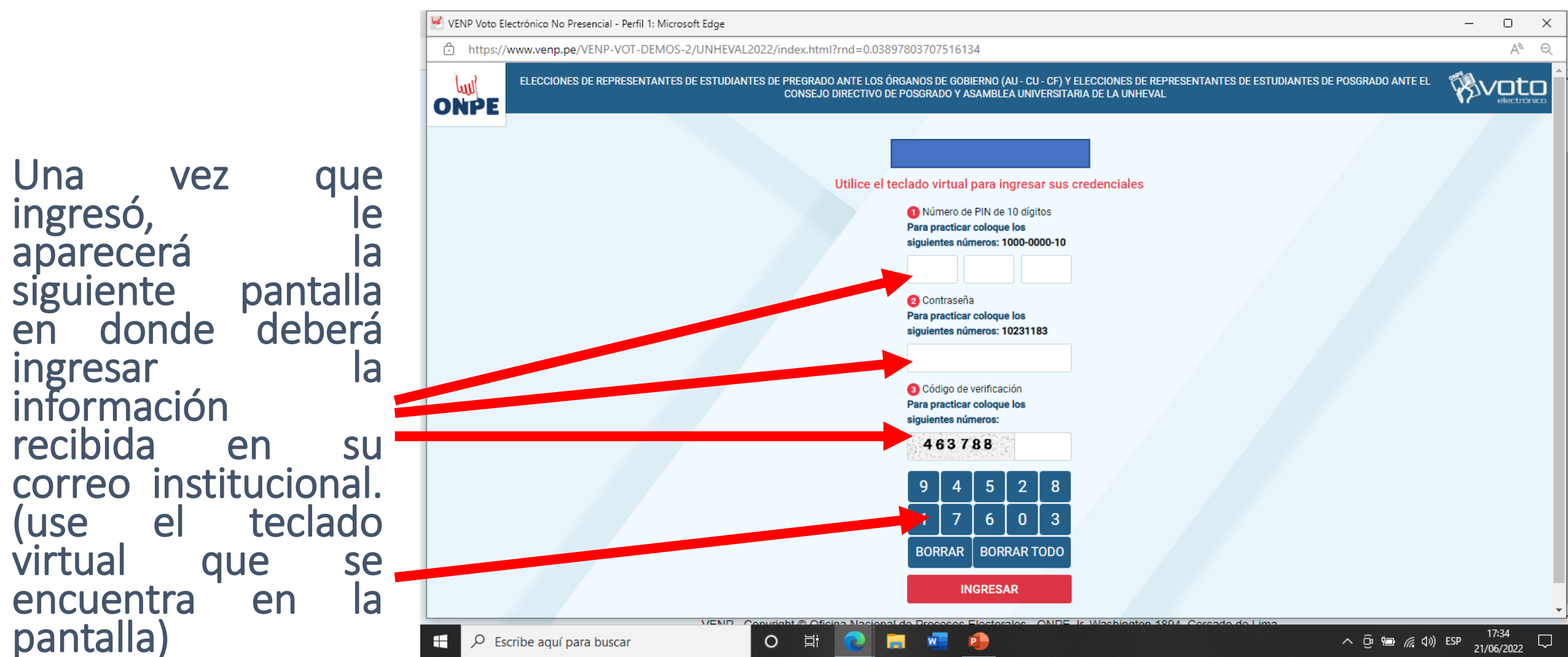

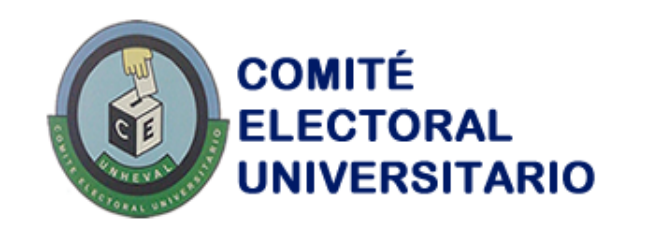

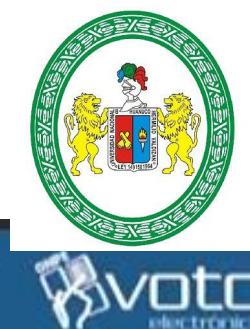

## CF Y ELECCIONES DE REPRESENTANTES DE ESTUDIANTES DE POSGRADO ANTE EL CONSEJO DIRECTIVO DE POSGRADO Y ASAMBLEA UNIVERSITARIA DE LA UNHEVAL ONPE **Tiempo restante:** 04:52 Condiciones de uso Número de accesos: 11 Estimado(a) Elector(a): Acepte las condiciones de · Sólo podrá emitir su voto 1 sola vez. · Sólo podrá ingresar al sistema 3 veces como máximo antes de votar. El tiempo de la sesión es de 5 minutos. Recuerde que puede utilizar la barra desplazamiento para visualizar completamente la cédula. USO. · Si no marca ningún candidato o lista se considerará como voto en blanco Ante cualquier duda sirvase escribir a LHUAMAN@UNHEVAL.EDU.PE o llamar al (a los) (el tiempo de votación es de 5 minutos) telefono(o) \_\_\_\_\_\_\_\_ de L a V de 8:00 a 13:30 hrs. y de 16:00 a 19:00 hrs. IR A CÉDULA SALIR

SIMULACRO - ELECCIONES DE REPRESENTANTES DE ESTUDIANTES DE PREGRADO ANTE LOS ÓRGANOS DE GOBIERNO AU - CU -

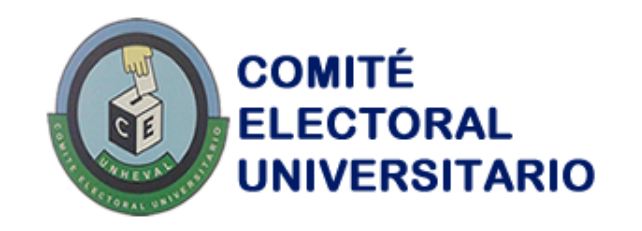

ONPE

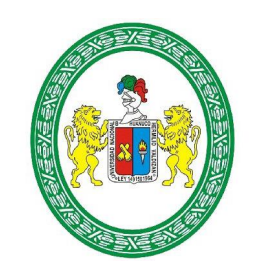

Aparecerá la cedula de votación para que pueda emitir su voto para cada órgano de gobierno.

(tener en cuenta el tiempo restante) SIMULACRO - ELECCIONES DE REPRESENTANTES DE ESTUDIANTES DE PREGRADO ANTE LOS ÓRGANOS DE GOZIERNO AU - CU - CF Y ELECCIONES DE REPRESENTANTES DE ESTUDIANTES DE POSGRADO ANTA EL CONSEJO DIRECTIVO DE POSGRADO Y ASAM/LEA UNIVERSITARIA DE LA UNIVERSITARIA

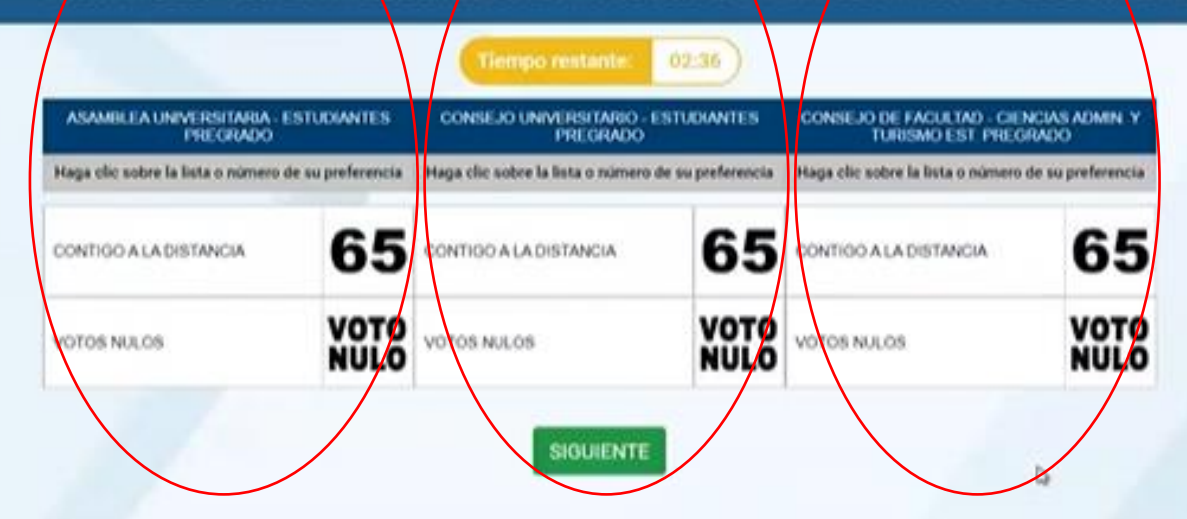

VENP - Copyright @ Oficina Nacional de Procesos Electorales - ONPE Jr. Washington 1894, Cercado de Lima

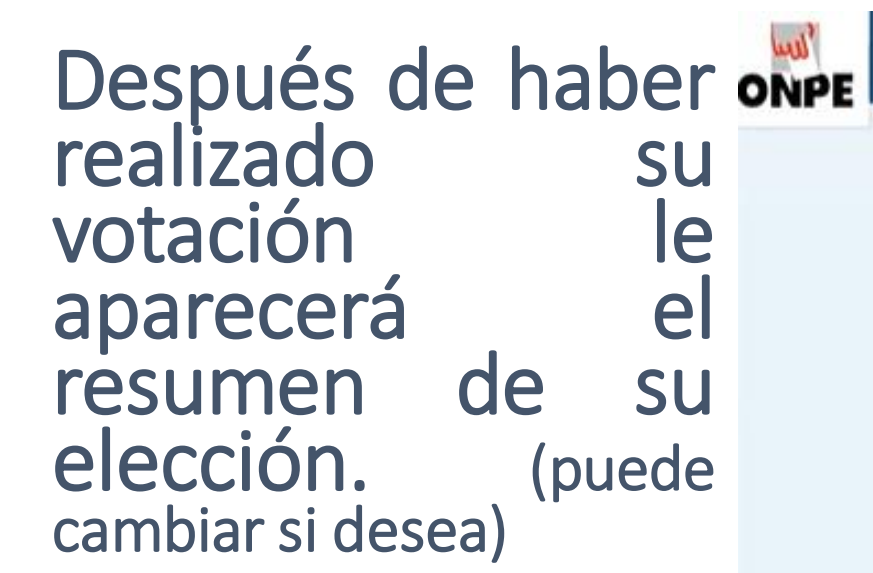

SIMULACRO - ELECCIONES D

**REPRESENTANTES DE EST** 

| Resume                             | n                 |
|------------------------------------|-------------------|
| SAMBLEA UNIVERSITARIA - ESTUDIANTE | S PREGRADO        |
| CONTIGO A LA DISTANCIA             | 65                |
| ONSEJO UNIVERSITARIO - ESTUDIANTES | PREGRADO          |
| VOTO NULO                          | NOTO              |
| DNSEJO DE FACULTAD                 |                   |
| VOTO EN BLANCO                     | VOTO EN<br>BLANCO |
| CAMBIAR                            | AR                |

Si esta seguro de su elección, presione el botón "votar"

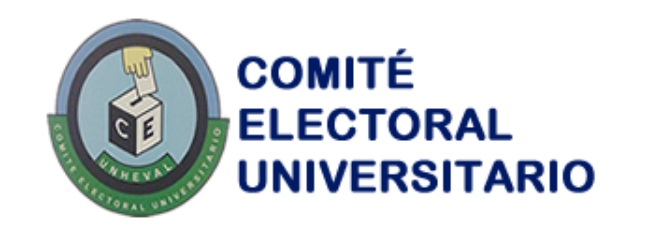

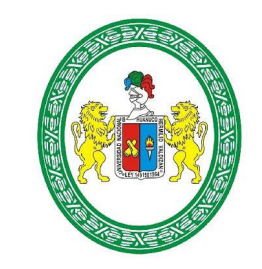

&voto

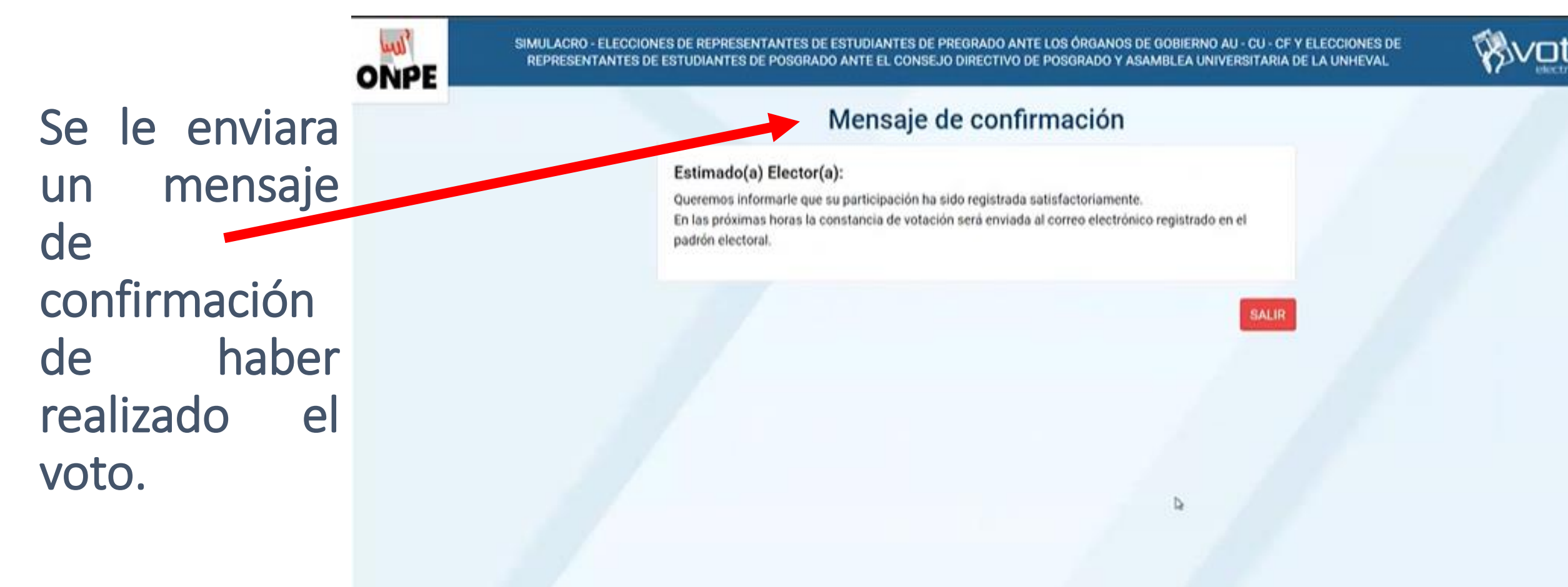

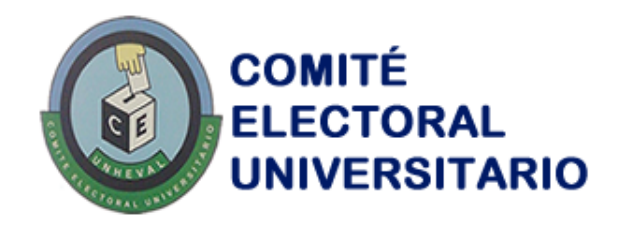

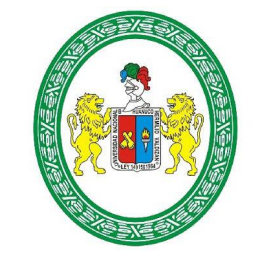

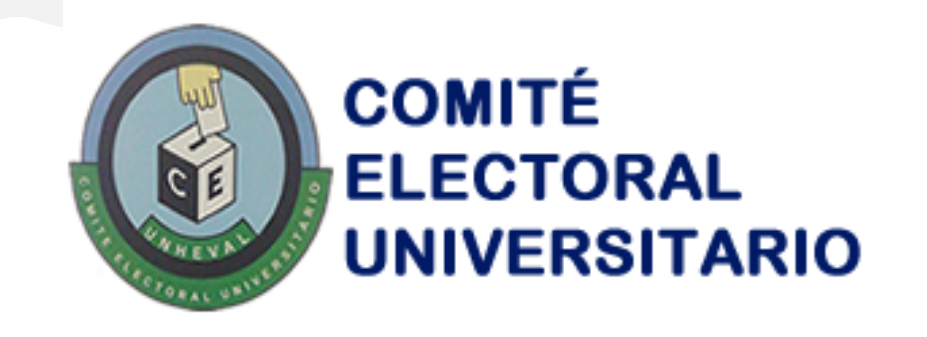

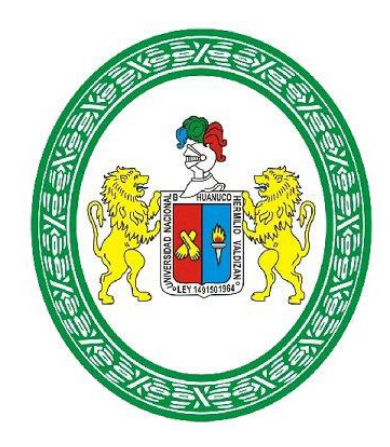